## Инструкция для регистрации школьников в АИС

# 1. Заходим в систему по ссылке: <u>https://manpower.samregion.ru</u>, нажимаем **Регистрация**

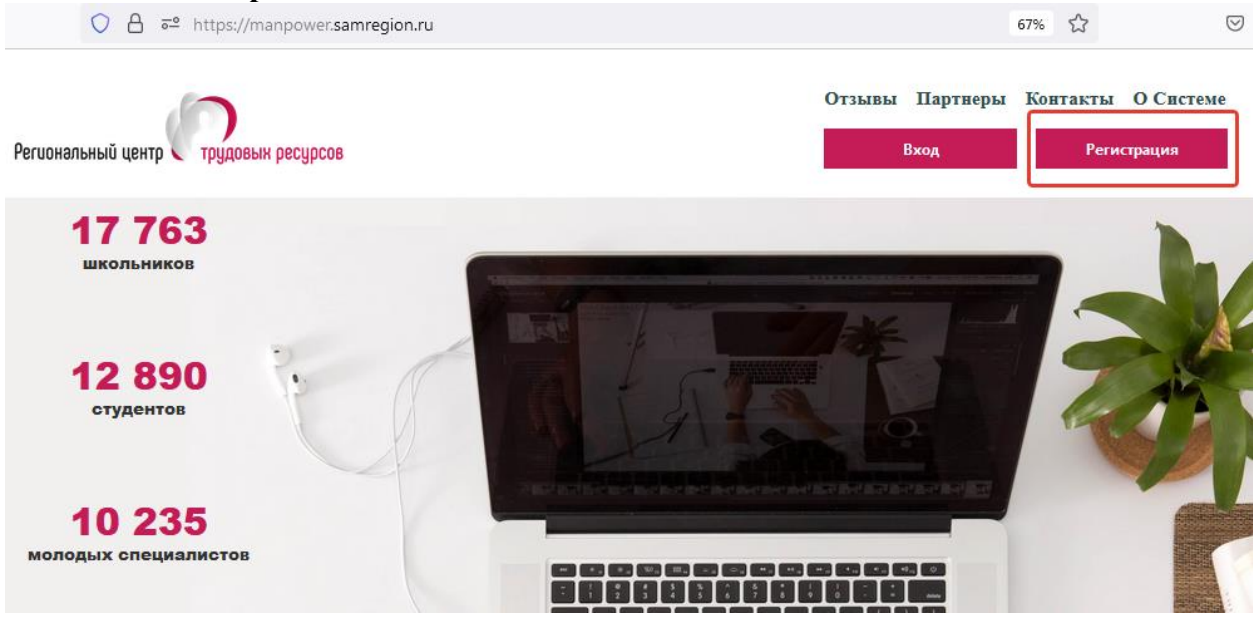

#### 2. Выбираем Личный кабинет школьника:

https://manpower.samregion.ru/app/welcome

| Личный кабинет школьника |                                                                                               |  |  |
|--------------------------|-----------------------------------------------------------------------------------------------|--|--|
| •                        | Моделирование траектории<br>профессионального развития                                        |  |  |
|                          | Ориентированность в профессиях,<br>востребованных в регионе                                   |  |  |
|                          | Выбор специальности и образовательной<br>организации высшего/профессионального<br>образования |  |  |
|                          | Участие вз профессиональных пробах                                                            |  |  |
|                          | Участие в профориентационных событиях                                                         |  |  |

3. Выбираем способ регистрации: через электронную почту или Телеграм

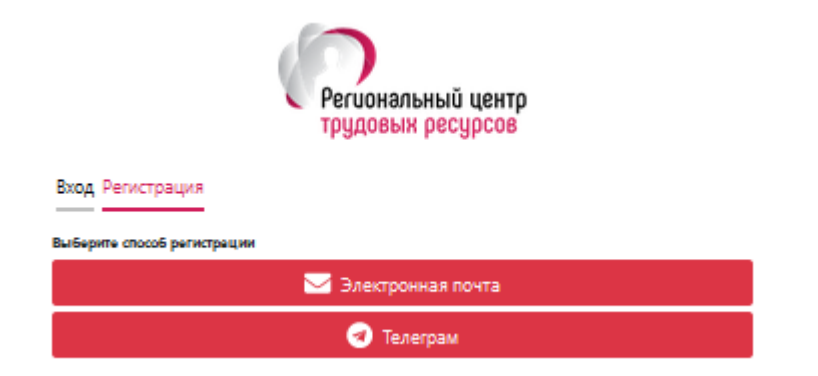

#### При регистрации через электронную почту:

4. Заполняем поля Телефон (указываем без восьмерки, только 10 цифр), Почта, Пароль (пароль должен быть не меньше 8 символов, необходима заглавная буква, а так же служебный символ (\$,%,/,|,@,#)). Нажимаем кнопку **Регистрация**.

| Вход<br>+7(5<br>m-n<br>Сообщение успешно отправлено на почту.<br>                                                                                                    |                                       | Региональный центр<br>трудовык ресурсов                                                                                                    |       |
|----------------------------------------------------------------------------------------------------|---------------------------------------|----------------------------------------------------------------------------------------------------|-------|
| m-m<br>Сообщение успешно отправлено на почту.<br>                                                                                                    | Вход<br>+7(9                          | ×                                                                                                    |       |
| L<br>Нажимая на кнопку "Регистрация", вы длете согласие на обработку своих персональных данных и<br>использование Сооке - файлов, а так же соглашаетесь с политикой конфиденциальности. |                                       | Сообщение успешно отправлено на почту.                                                                                                    |       |
|                                                                                                    | Нажимая на кнопк<br>использование Сог | у "Регистрация", вы даете согласие на обработку своих персональных да-<br>Jkie - файлов, а так же соглашаетесь с политикой конфиденциальности. | ных и |

5. На указанную почту придет четырехзначный код. В поле регистрации закройте всплывающее окно и введите код.

| Региональный центр<br>трудовык ресурсов              |       |
|------------------------------------------------------|-------|
| Вход Регистрация                                     |       |
| Введите код из сообщения отправленного вам на почту. |       |
| ••••                                                 |       |
| Продолжить                                           | Назад |

6. Нажмите кнопку **Продолжить**. Закройте всплывающее окно.

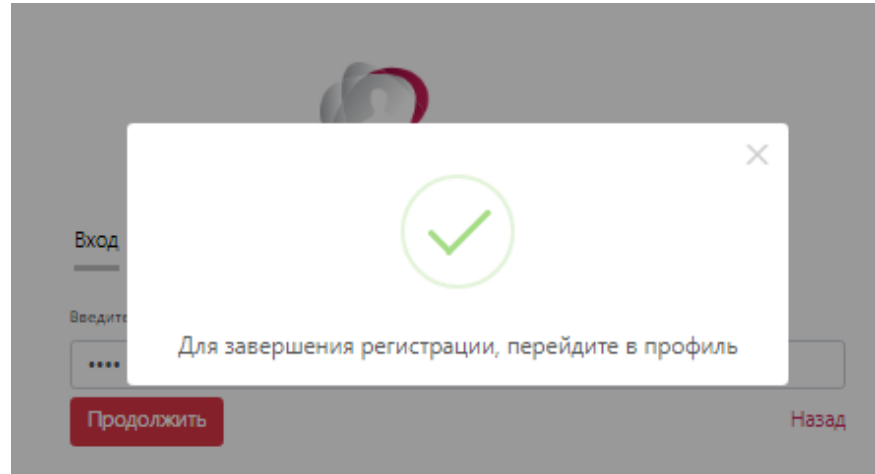

7. Появляется сообщение:

8. Или **Продолжите регистрацию школьника** (если почта уже подтверждена)

|                                         | Региональный центр трудовых ресурсов                                                                                                    |        |
|-----------------------------------------|----------------------------------------------------------------------------------------------------|--------|
| Вход<br>+7(9<br>sozv                    | Продолжите регистрацию школьника                                                                                                    | ×      |
| наколиая на кнопку<br>использование Соо | "Регистрация", вы даете согласие на обработку своих персональных да<br>Ие - файлов, а так же соглашаетесь с политикой конфиденциальности | HINT N |
| Регистрация                             | Забыли пароль?                                                                                                    | Наза,  |

9. Заполняем все обязательные поля (со звездочкой)

|                                    | Регио<br>трудо                               | нальный цент<br>вых ресурсов     | ρ                      |
|------------------------------------|----------------------------------------------|----------------------------------|------------------------|
| Вход Регистраци                    | я                                            |                                  |                        |
| Данные школьни                     | a                                            | Данные род                       | ителя                  |
| Фамилия*                           |                                              | Фамилия*                         |                        |
| Имя*                               |                                              | Имя и От                         | чество*                |
| Отчество                           |                                              | снилс*                           |                        |
| снилс*                             |                                              | Телефон                          |                        |
|                                    |                                              | Почта                            |                        |
| Место расположи<br>Наименование об | ения общеобразовате.<br>Эщеобразовательной ( | льной организаци<br>организации* | ии (Город/район)*<br>• |
| Класс                              | Литер                                        |                                  | Академический год      |
| 9                                  | ~                                            |                                  | 2022/2023 ~            |
| Завершить реп                      | истрацию                                     |                                  | Наза,                  |

10. Нажимаем Завершить регистрацию

| Региональный центр<br>трудовык ресурсов |                     |              |                  |       |
|-----------------------------------------|---------------------|--------------|------------------|-------|
| Вход Регистрац                          | мя                  |              |                  |       |
| Данные школьн                           | ика                 | Данные       | родителя         |       |
|                                         |                     |              |                  |       |
| Юрь                                     |                     |              | ×                |       |
| 008-                                    |                     | $\checkmark$ |                  |       |
| Данны                                   | Регистрация у       | спешно зав   | зершена          |       |
| Место,                                  |                     |              |                  |       |
| Тольятти г. Са                          | амарская обл.       |              |                  | *     |
| Наименование                            | общеобразовательной | организации* |                  |       |
| МБУ "Л                                  |                     |              |                  | *     |
| Класс                                   | Литер               |              | Академический го | A     |
|                                         | ~] [a               |              |                  |       |
| Завершить ре                            | листрацию           |              |                  | Назад |

11. Попадаем в личный кабинет школьника

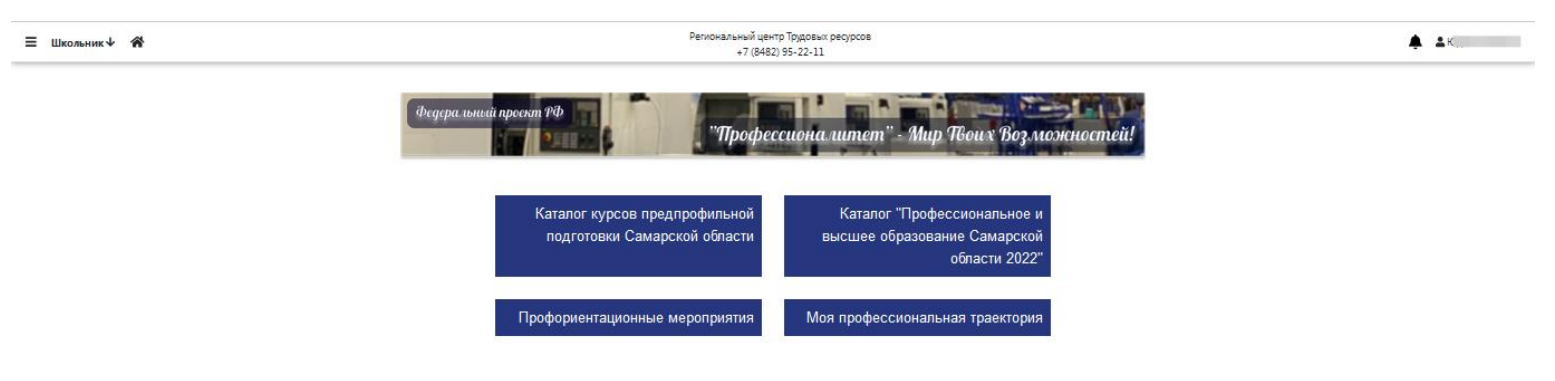

12. Личные данные можно просмотреть, нажав на Имя в верхнем правом углу. Проверьте правильность указанных данных (почта, телефон). При необходимости данные можно редактировать, кроме электронной почты, т.к. она является логином.

13. В разделе Каталог курсов предпрофильной подготовки можно посмотреть интересующую информацию о курсах, используйте Меню выбора, при нажатии на стрелочку открывается Аннотация (краткое описание курса)

|                                        | Уважаемый девятиклассник!                                                                                                    |
|----------------------------------------|----------------------------------------------------------------------------------------------------|
| Познак                                 | омься с каталогом курсов предпрофильной подготовки по Самарскому региону.<br>Выбери курсы по своим интересам. В этом тебе поможет описание курсов.<br>Внимание! Все курсы проводятся в дистанционной форме. |
| Т Меню выбора                          | Строки 1-5 из 512 Начало 1 2 Конец                                                                                                    |
| С<br>Информатика и<br>программирование | 3D мир – наше будущее 🖪 📾<br>ГАПОУ Тольяттинский социально-педагогический колледж                                                                                                    |

#### При регистрации через Телеграмм:

1. Заполняем поле Телефон (указываем без восьмерки, только 10 цифр). Нажимаем кнопку Регистрация.

| 0                                                                                                    |                                                           |
|----------------------------------------------------------------------------------------------------|-----------------------------------------------------------|
|                                                                                                    | Региональный центр                                        |
|                                                                                                    | трудовык ресурсов                                         |
| Вход Регистрация                                                                                                    |                                                           |
|                                                                                                    |                                                           |
| Вы должны ввести телефон, который                                                                                                    | используется для аккаунта в телеграм                      |
| -                                                                                                    | ]                                                         |
| Brought See Section of Community                                                                                                    |                                                           |
| Нажимая на кнопку "Регистрация", вы                                                                                                    | и даете согласие на обработку своих персональных данных и |
| использование Соокіе - фаилов, а так                                                                                                    | же соглашаетесь с политикой конфиденциальности.           |
| Регистрация                                                                                                    | Назад                                                     |
| and the second second se |                                                           |

2. Переходим по ссылке, при условии, что на вашем устройстве, установлен Телеграмм, или сканируем QR code. Далее действуем по инструкции.

|                                    | Региональный центр<br>трудовык ресурсов                                                                                  |
|------------------------------------|----------------------------------------------------------------------------------------------------|
| Вход Регистрация                   |                                                                                                    |
| Для получения кода, вы д<br>нашего | олжны перейти по ссылке @manpower_RCTR bot и следовать инструкциям<br>виртуального помощника, или отсканировать QR code. |
| Введите код из соо                 | <b>ПКАТА</b><br>бщения                                                                                                   |
| Продолжить                         | Назад                                                                                                    |

3. При получении четырехзначного кода, вводим его в поле регистрации.

| Региональный центр<br>трудовык ресурсов              |       |
|------------------------------------------------------|-------|
| Вход Регистрация                                     |       |
| Зведите код из сообщения отправленного вам на почту. |       |
| ••••                                                 |       |
| Продолжить                                           | Назад |

4. Далее повторяем шаги 8-9 регистрации через почту.

Отдел профессиональной ориентации и планирования карьеры Регионального центра трудовых ресурсов:

## общий телефон 8 (8482) 95-22-11 (0500), predprofil@ctrtlt.ru,

# группа ВК: https://vk.me/join/0VDSA899xW0STsdHpO9lhHrSqsFbRK5QdBM=